# **Modern Constructions User Manual v1.1**

(Developer)

## The purpose of the document:

This document aims to explain the services and the procedures offered to the developer.

#### **Services & Procedures:**

### 1. **Registration**: Developer representative can register via the following steps:

- a. Access the modern constructions portal: www.mc.momrah.gov.sa
- b. Follow the login link and select Local User/ Login.

| Login Home |                 |                        | And a state of the state of the |  |
|------------|-----------------|------------------------|----------------------------------------------------------------------------------------------------|--|
|            | C. March Street | and and a state of the |                                                                                                    |  |
|            | External User   | Local User             |                                                                                                    |  |
|            | Login           | Login                  |                                                                                                    |  |
|            | Register        |                        |                                                                                                    |  |
|            |                 |                        |                                                                                                    |  |

c. System will ask you to login via (Momrah SSO):

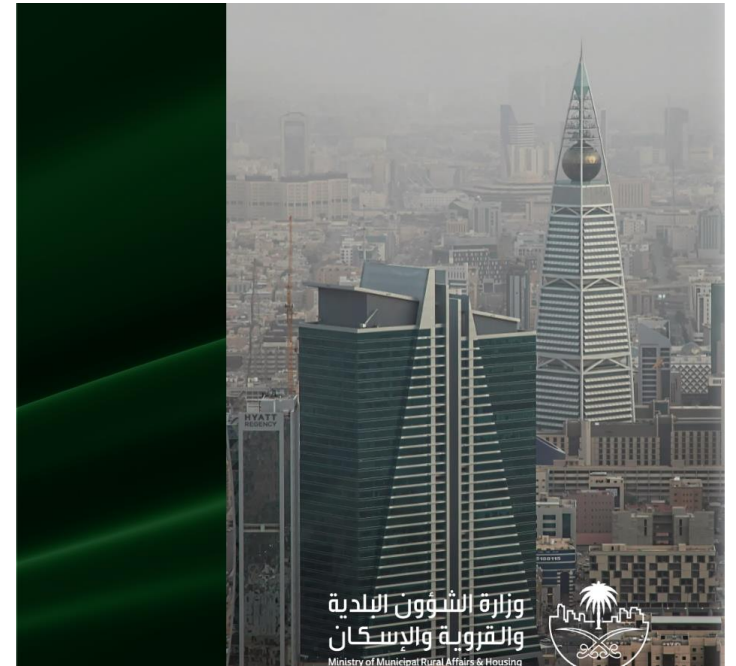

## النفاذ الموحد لوزارة الشؤون البلدية والقروية والاسكان رقم الهوية / الاقامة أدخل كلمة المرور هنا استعادة كلمة المرور تسجيل الدخول لیس لدیك حساب؟ **انشیٔ حساب جدید** gĺ عن طريق حسابك في منصة النفاذ الوطني الموحد NIC

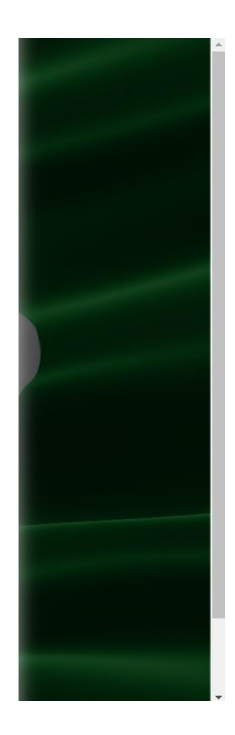

#### تسجيل الدخول

d. Enter the OTP:

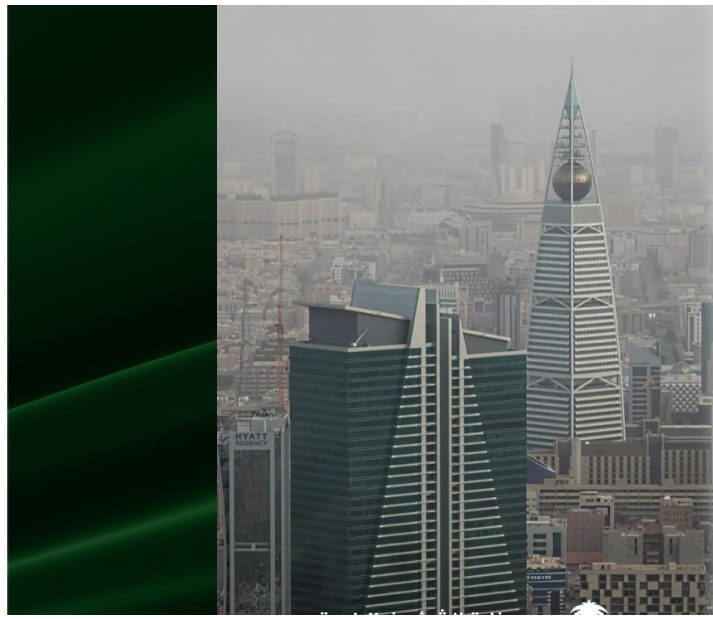

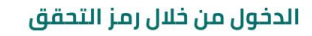

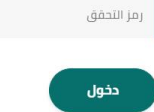

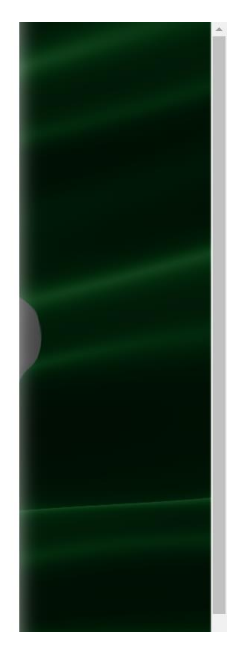

e. System will redirect you to the registration page, select the registration type (Developer):

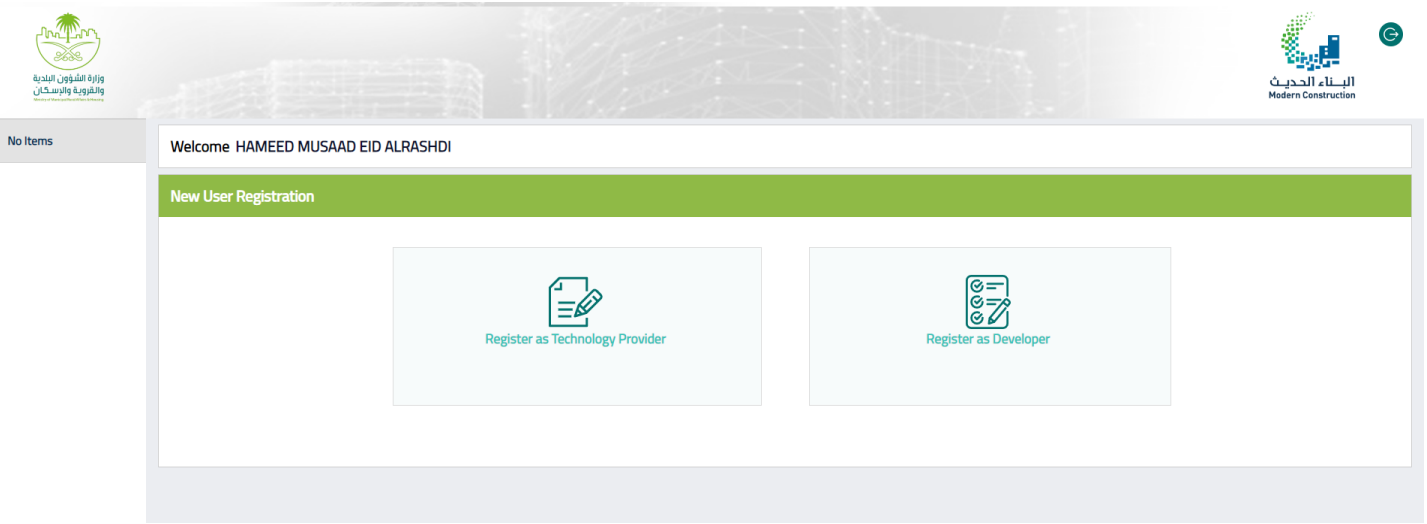

|                                             | f. Ver       | rify your retrieved details (as a company o | wner only):  |                                          |
|---------------------------------------------|--------------|---------------------------------------------|--------------|------------------------------------------|
| وزارة الشؤون البادية<br>والقاروية والرسيكان | -            |                                             |              | ک<br>الباد الحدیث<br>Modern Construction |
| No Items                                    | Technology I | Provider Registration 🔤                     |              | A                                        |
|                                             |              |                                             |              |                                          |
|                                             |              | Applicant Details                           |              |                                          |
|                                             |              | Applicant Name                              | Applicant ID |                                          |
|                                             |              | HAMEED MUSAAD EID ALRASHDI                  | 1083601540   |                                          |
|                                             |              | Email address •                             |              |                                          |
|                                             |              | hameed@gmail.com                            | •            |                                          |
|                                             |              | Mobile Number •                             | Verified     |                                          |
|                                             |              | 0504552221                                  |              |                                          |
|                                             |              | Preferred Language *                        | veniled      |                                          |
|                                             |              | Select                                      |              |                                          |
|                                             |              |                                             |              |                                          |

g. Select the type of registration (Representative/ Delegate), Enter the CR to retrieve the company details from Ministry of Commerce:

| ورزرة الشؤون البلدية<br>والروة الشؤون البلدية |                                                                                                    | البناء الديث<br>Nodern Censtruction | © |
|-----------------------------------------------|----------------------------------------------------------------------------------------------------|-------------------------------------|---|
| Dashboard                                     | Preferred Language •                                                                                                    |                                     | 1 |
| My Requests                                   | select V                                                                                                    |                                     |   |
| Qualify Your<br>Technology                    |                                                                                                    |                                     |   |
| Qualified                                     | Company Representative/Delegate                                                                                                    |                                     |   |
| Add New Account                               | Rele Type ·<br>Representative Delogate ·<br>CR Number ·<br>Terms And Conditions                                                                                                    |                                     |   |
|                                               | وراة المؤون اللدية والفوية والتمكان<br>بندية بواية ورارة الشؤون اللدية والفوية والتمكان سربة معلومات مستخدمها وروارها على رأس قامة الأوليات، وقنال إدارة البواية كل جوودها للتديم خدمة ذات جودة عالية لكل المستقدين .<br>يوب على مستخدمي الواية وروارها الطلاع المستمر على بتورط ومادكا التصوصية وسرية المعلومات لمربقة أية تمريات تتم على الله المربور العربيات، وقنال إدارة البواية كل جوودها للتديم خدمة ذات جودة عالية لكل المستقدين .<br>إذا تمت باستخدام تطوية وروارها الطلاع المستمر على بتورط ومادكا المصوصية وسرية المعلومات للمعرفية أية تمريات تتم على الله الموالية وعلى التناقب العربيات وعربيا العالي المستقدين العربية<br>إذا تمت باستخدام تطوية وروارها الطلاع المستمر على بتورط ومادكا المعرومية وبريا المؤون الدينة اللولية والمادكا وبلديات وعام تعليه معلمة العلوم<br>إذا تمت باستخدام تطوية معلومات ويليونها ورالة المؤون الدينة واللورية والملكل تورانا معومات المعرفية وبريات على تعليه معلمة<br>تتقام معرفات الموصلية على الموريا وعاريا المؤون المادية والملكل تورية معومات المعرفية والملكل وماديات وعام تعليه وعلم العربية<br>تقام معرفات الموالية الموالية الموالية والموالية والمؤون الدينة واللورية لورانا للموالية وعالية عليه الموالية وعالية وعالية علي والموالي<br>تقام ميالك المحصمة مع الموالي تعلي واليات الموالية الموالية الموالية الموالية الموالية الموالية الموالية العلي والمالية وعالية وعالية وعالية وعالية المعرفية مع ملكان الموالية مع معلية الموالية وعالية الموالية وعالي العربية<br>والملكان مراك وعومات الموالية الموالية الموالية الموالية وعالية الموالية الموالية وعالية القالية وعالي وعالية الموالية وعالية الموالية وعالية الموالية وعالية الموالية<br>والملكان مراكة وعالية الموالية الموالية وعالية الموالية وعالية وعليها الموالية وعالية الموالية وعالية والمالية<br>والملكان مراكة وعالية وعالية الموالية وعالية الموالية وعالية الموالية وعالية وعالية الموالية وعالية الموالية الموالية وعالية الموالية وعلي<br>والملكان مراكية وعالية الموالية معلي وعالية وعالية وعالية عليه وعليات الموالي وعلي وعالية وعالية وعلي وعلي الموالي وعالي الموالي وعالي وعالي وعالي<br>وعالية الموالية وعالي الموالي وعالي وعالي وعلي وعالية وعليات الموالي وعلي وعلي وعالي الموالي وعالي وعل<br>وعالي الموالي وعالي وع |                                     | Ţ |
|                                               |                                                                                                    |                                     |   |

#### \* Owner should use delegation service at Balady to define the delegate user before the registration.

## h. Accept the terms & conditions and submit:

| Lorem ipsum dolor sit amet. Ut<br>assumenda ut perferendis saepe                                   | arum cumque non illo perferendis qui quod nihil sed error architecto qui quod ipsa in natus quas ut neque quisquam. Est impedit mollitia est blanditiis omnis aut quas facere aut animi<br>eum iusto illum. Qui error porro eum corrupti laudantium est consequatur autem 33 asperiores quasi qui veritatis eveniet nam dicta galisum id nihil quaerat.                          |
|----------------------------------------------------------------------------------------------------|----------------------------------------------------------------------------------------------------|
| Et possimus voluptas qui rerum<br>Et soluta quod id dolore conseq<br>consectetur et corporis quia. | laborum est Quis aliquam vel voluptate incidunt id fugit aliquam est provident praesentium sit ratione porro. Qui dignissimos eius ut fugit animi non temporibus nulla et blanditiis<br>Latur aut nesciunt tenetur in voluptatibus nihil ab galisum repellendus eos galisum numquam. Hic officia consequatur aut iste dolorem vel voluptatem eius qui odio accusantium qui nobis |
| Agree on the terms and co                                                                          | nditions                                                                                                    |
|                                                                                                    |                                                                                                    |
|                                                                                                    |                                                                                                    |

## **2.** Login: User should be already registered:

a. Follow the login link and select external user/ Login.

| Login Home |               |            | Regard Alast<br>Mathematics |
|------------|---------------|------------|-----------------------------|
|            |               |            |                             |
|            | External User | Local User |                             |
|            | Register      |            |                             |
|            |               |            |                             |

- b. System will ask you to login via (Momrah SSO):

![](_page_5_Picture_5.jpeg)

![](_page_5_Picture_6.jpeg)

c. Enter the OTP:

![](_page_6_Picture_1.jpeg)

## الدخول من خلال رمز التحقق

![](_page_6_Picture_3.jpeg)

![](_page_6_Picture_4.jpeg)

d. System will redirect you to the Developer landing page:

| وزارة الشؤون البلدية<br>والقروية والرسكان |                                    |                    |            | البناء الحديث<br>Madern Construction |
|-------------------------------------------|------------------------------------|--------------------|------------|--------------------------------------|
| Dashboard                                 | ابر اهیم محمدعلی صالح حماد Welcome |                    |            |                                      |
| Create Alliance<br>Request                | Developer                          |                    |            |                                      |
| My Requests                               |                                    | Create New Request |            |                                      |
|                                           |                                    | •                  |            |                                      |
|                                           | Create New R                       | Request            | My Request |                                      |
|                                           |                                    |                    |            |                                      |
|                                           |                                    |                    |            |                                      |
|                                           |                                    |                    |            |                                      |
|                                           |                                    |                    |            |                                      |
|                                           |                                    |                    |            |                                      |
|                                           |                                    |                    |            |                                      |
|                                           |                                    |                    |            |                                      |
|                                           |                                    |                    |            |                                      |
|                                           |                                    |                    |            |                                      |

![](_page_7_Picture_0.jpeg)

## 4. Creating Alliance request:

a. Select "Create Alliance Request" button:

| مریک<br>فران الدیه<br>در مریک مریک |                                  | البناء الحديث<br>Modern Construction | G |
|------------------------------------|----------------------------------|--------------------------------------|---|
| Dashboard                          | ابراهيم محمدعلي صالح حماد Wekome |                                      |   |
| Create Alliance<br>Request         | Developer                        |                                      |   |
| My Requests                        | Create New Request My Request    |                                      |   |
|                                    |                                  |                                      |   |

b. Enter the project name, location, technology and continue:

| وزرة الشؤون البندية<br>والشروية والإسكان |                                                                                                    |                    |                                                   | البناء الحديث<br>Nodern Censtruction |
|------------------------------------------|----------------------------------------------------------------------------------------------------|--------------------|---------------------------------------------------|--------------------------------------|
| Dashboard                                | Alliance Request ID (Alliance-2023-03-12)                                                                                                    |                    |                                                   |                                      |
| Create Alliance<br>Request               | 1 2<br>Create New Request Alliance                                                                                                    |                    |                                                   |                                      |
| Add New Account                          | Project Details                                                                                                    |                    |                                                   |                                      |
|                                          | Project Name •                                                                                                    | Project Location • | Company<br>الشركة العربية لحدمات الصيائة والتشغيل |                                      |
|                                          | Technology Type   (Studies Light Guige Steel X) (M. X) Recart X)   (Turnel Seminers X) (Module Light Guige Steel X) Module Light Guige Steel X) | AB                 |                                                   |                                      |
|                                          | Insulated Precest Systems (IPS)<br>Tech_2<br>Tech_4<br>alamood                                                                                  |                    |                                                   |                                      |
|                                          | Cancel                                                                                                    |                    |                                                   | Continue                             |
|                                          |                                                                                                    |                    |                                                   |                                      |

c. Select the technology provider/s, submit and confirm, then system will notify the selected technology providers:

| مریک میکنی میکنی<br>ورایه المطوری الدینی<br>واقع ویک ویکریستان |                                        |                                                                                     |                                                              |             | السيلة الحديث<br>المطالع الحديث |
|----------------------------------------------------------------|----------------------------------------|-------------------------------------------------------------------------------------|--------------------------------------------------------------|-------------|---------------------------------|
| Dashboard                                                      | Alliance Request ID (Alliance-2022-10- | -1003) NEW                                                                          |                                                              |             |                                 |
| Create Alliance Request                                        |                                        |                                                                                     |                                                              |             |                                 |
| My Requests                                                    | Qualified Technology Providers         |                                                                                     |                                                              |             |                                 |
|                                                                | Technology Type                        | Technology Provider                                                                 | City Select                                                  |             |                                 |
|                                                                | Atif Tech.                             | فرع شركة ميزابان لتقديم الوجبات                                                     | 🔽 الخير                                                      |             |                                 |
|                                                                | Autoclaved Aerated Concrete (AAC)      | InovarTesting33                                                                     | Submission                                                   | ×           |                                 |
|                                                                | یں Concrete Modular                    | inovarTesting33<br>يف عامر عبدالله النهدي وشركاه لخدمات التعليم الاهلى وتطوير المبا | You are going to submit the Alliance Request, please confirm | m           |                                 |
|                                                                | Precast                                | فرع شركة ميزابان لتقديم الوجبات                                                     |                                                              | Cancel Okay |                                 |
|                                                                | Test Esraa                             | InovarTesting33                                                                     | Amman                                                        | <u>_</u>    |                                 |
|                                                                | esraa123                               | InovarTesting33                                                                     | Amman                                                        |             |                                 |
|                                                                | Back                                   |                                                                                     |                                                              |             | Submit                          |
|                                                                |                                        |                                                                                     |                                                              |             |                                 |

## 5. Checking alliance requests details:

- a. Select "My Requests" button:
- b. You can see all alliances request created; you can click on details to check the notified technology providers:

| Create Alliance<br>Request | Date -     | Request ID Ter     | chnology Provider De | etails                          |       | × oject Location | Technology Providers |  |
|----------------------------|------------|--------------------|----------------------|---------------------------------|-------|------------------|----------------------|--|
| My Requests                | 2022-10-05 | Alliance-2022-10-1 |                      |                                 |       | s                | Details              |  |
|                            | 2022-10-05 | Alliance-2022-10-1 | Technology           | Technology Provider             | City  | 55               | Details              |  |
|                            | 2022-10-05 | Alliance-2022-10-1 | Atif Tech.           | فرع شركة ميزابان لتقديم الوجبات | الخبر | q                | Details              |  |
|                            | 2022-10-05 | Alliance-2022-10-1 | Precast              | فرع شركة ميزابان لتقديم الوجبات | الخبر | Riyadh           | Details              |  |
|                            | 2022-10-04 | Alliance-2022-10   |                      | Back                            |       | XYZ              | Details              |  |
|                            |            |                    |                      |                                 |       | <u></u>          |                      |  |
|                            |            |                    |                      |                                 |       |                  |                      |  |
|                            |            |                    |                      |                                 |       |                  |                      |  |